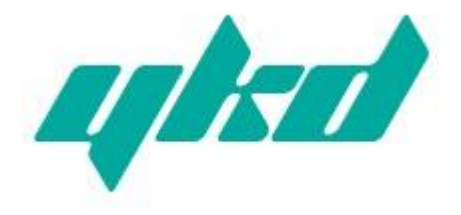

# YNP301

## RS-232/485/422 串口设备联网服务器

使用说明

### 深圳市易控达技术有限公司

- 网址: www.yikongda.com
- 电话: 86-755-22670786
- 传真: 86-755-22670786-888

## 【产品概述】

YNP301 是一款能让串口设备立即具备联网能力的串口联 网服务器,提供1路 RS-232/485/422(RS-232:DB9M;RS-484/422 共用 5 位接线端子)和1路10/100Base-T(x)网络接口,可以把 分散的串行设备、主机等通过网络集中管理,简易、方便。应 用中可通过 Serial 程序组对其进行设置、软件升级,支持 TCP、UDP、ARP、ICMP和 DHCP 协议,支持 Windows Native COM 和网络中断自动恢复连接功能。

另外,YNP301 提供功能强大的基于 Windows 平台的管理 配置工具,它能够一步一步引导用户对设备进行管理配置,所 有设置可通过网络或串口实现,支持过网关、跨路由通信,用 户可灵活配置 IP 地址、Server 和 Client 模式、数据封包大小等 等。

YNP301 采用 EMC 防护设计,电源具有过流、过压保护,能 够可靠地在恶劣危险的环境中工作。

其外型设计支持 DIN-Rail 导轨安装和面板式安装,方便于 工程使用。

## 【包装清单】

初次使用该串口联网服务器时,请首先检查包装是否完整,随机的附件是否齐全。

- 服务器 YNP301 一台
- 3 位电源接线端子一个
- 直通网线(蓝色)一根
- 软件安装光盘
- 保修卡一张

设备内置精密器件,请注意轻拿轻放,避免剧烈振动, 以免影响设备性能。如果您发现设备在运输过程中被损坏或丢 失了任何部件,请通知本公司或本公司的经销商,我们会尽快 给您妥善解决。

## 【性能特点】

- ●提供 RS-232/RS-485/RS-422 三种串口形式
- 支持基于 Socket 的应用程序访问
- 支持 Sever 和 Client 模式
- 支持 Windows 串口驱动程序模式

● 支持 TCP、UDP、ARP、ICMP 和 DHCP 协议

- 支持所有 Windows Native COM 和网络中断自动恢复连接 功能
- 支持过网关, 跨路由通信
- ●易于使用、可用于批量安装的 Windows 配置工具
- 所有设置可通过网络或串口实现

●特有的串口自适应功能(On-the-fly)

### 【性能指标】

#### 以太网指标

标 准: 10Base-T, 100Base-TX 协议: 支持 TCP、UDP、APR、ICMP 和 DHCP 协议 信 号: Rx+, Rx-, Tx+, Tx-速 率: 10/100Mbps 工作方式: 全双工或半双工 工作模式: 支持 Server 和 Client 模式 传输距离: 100m 接口保护: 1.5KV ESD 接口形式: RT45 串口指标 串口数量:1路 RS-232,1路 RS-422/485 RS-232 信号: TXD, RXD, RTS, CTS, DTR, DSR, GND RS-422 信号: T+ (A), T-(B), R+(A), R-(B), GND RS-485 信号: D+ (A), D-(B), GND 检验位: None, Even, Odd, Space, Mark 数据位: 7bit,8bit 波特率: 1200bps~115200bps 流量控制: 支持 RTS/CTS 流控或无流控 方向控制: RS-485 采用数据流向自动控制技术 负载能力: RS-485/422 端支持 32 点轮询环境(可定制 128 点) 传输距离: RS-485/422 端 1200 米, RS-232 口 15 米 接口保护: 1500W 浪涌保护, 15KV 静电保护 接口形式: RS-232 端 DB9 公头, RS-485/422 端 5 位接线端子 电源指标 电源输入: 12~36VDC (3 位接线端子)

功 耗: 300mA 以内

### 环境指标

工作温度: -20℃~60℃, 5~95% RH 储藏温度: -25℃~85℃, 5~95% RH

### 外观指标

颜 色:蓝白

长×宽×高: 100mm×69mm×22mm

材料:铁质(外壳)

重 量: 230g

## 【接口与指示灯】

## 10/100BaseT(X)以太网接口/电源接口

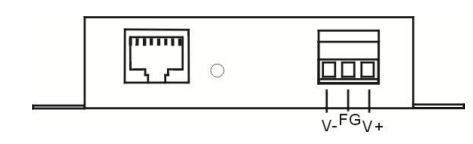

V+/V-为电源输入(防反接),中间FG为悬空

10/100BaseT(X)以太网接口位于设备的前面板,接口类型为 RJ45。RJ45 端口的引脚分布如图定义,连接采用非屏蔽双绞线 (UTP)或屏蔽双绞线(STP),连接距离不超过 100m。100Mbps 连接采用 100Ω 的 5 类线,而 10Mbps 连接采用的是 100Ω 的 3、 4、5 类线。

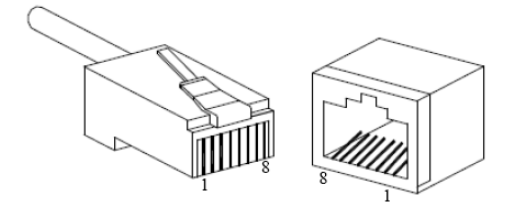

RJ45 端口支持自动 MDI/MDI-X 操作,可以使用直通线连接 PC 或服务器,连接其它交换机或集线器。在直通线(MDI)中, 管脚 1、2、3、6 对应连接:对于交换机或集线器的 MDI-X 端口, 采用的是交叉线:  $1 \rightarrow 3$ 、 $2 \rightarrow 6$ 、 $3 \rightarrow 1$ 、 $6 \rightarrow 2$ 。MDI/MDI-X 应用中 的 10Base-T 引脚定义如表所示。

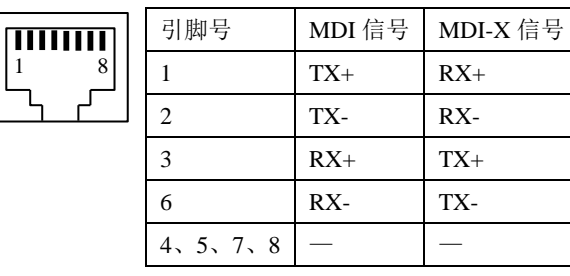

注:"TX±"为发送数据±,"RX±"为接收数据±,"一"为未用。

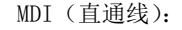

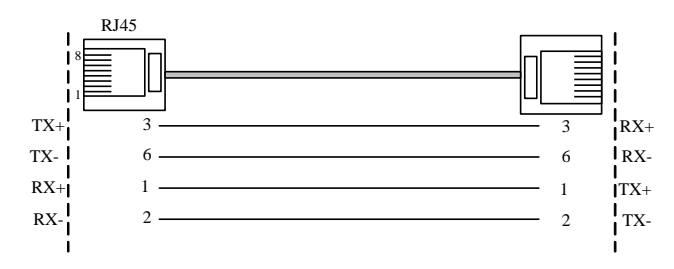

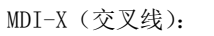

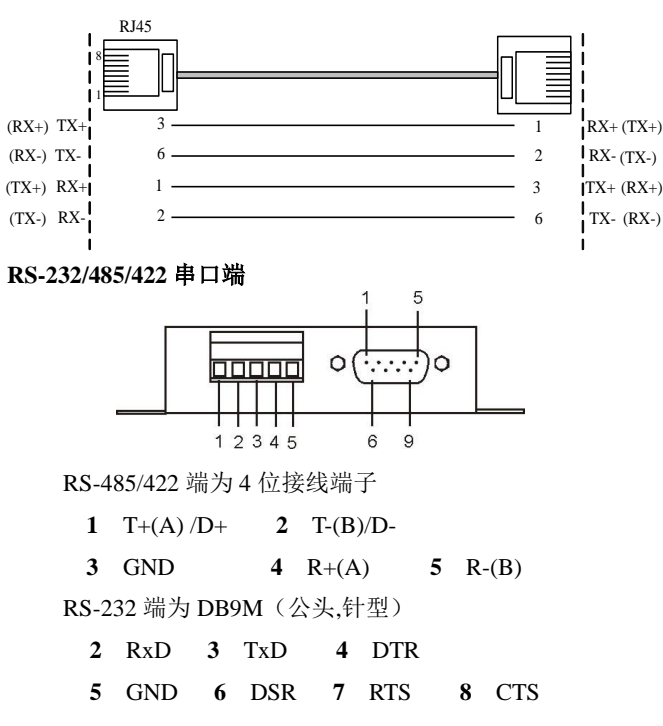

## 设备正面

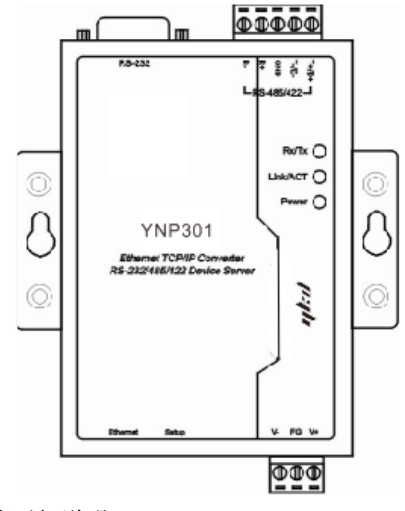

LED 指示灯说明:

**上电正常:** Power 灯常亮 **网络连接正常:** Link/ACT 灯亮 **有数据传输时:** Rx/Tx 灯闪烁

## 【设备简单使用设置】

安装产品配套的设备设置软件到一台 PC 上,再将设备接入 网内。根据您的使用需求相应的设置好您的设备。

## 注意**:**

- (1) 管理软件只支持 Windows XP/2000 系统
- (2) 使用 Socket 方式时需要将 RealCom 功能关闭
- (3) 使用虚拟串口方式访问设备时,需将 RealCom 功能 打开
- (4) 出厂 IP 地址默认为 192.168.1.X 网段,安装链接向 导程序之前需关闭系统防火墙和暂时退出杀毒软 件,

特别提醒: Windows XP 系统,要先把其自带防火墙关闭!

## 【设备安装】

安装尺寸

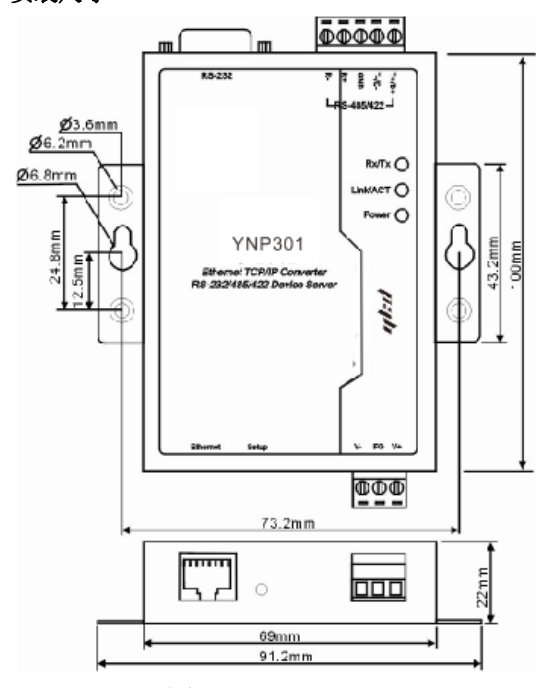

#### DIN-Rail 导轨安装

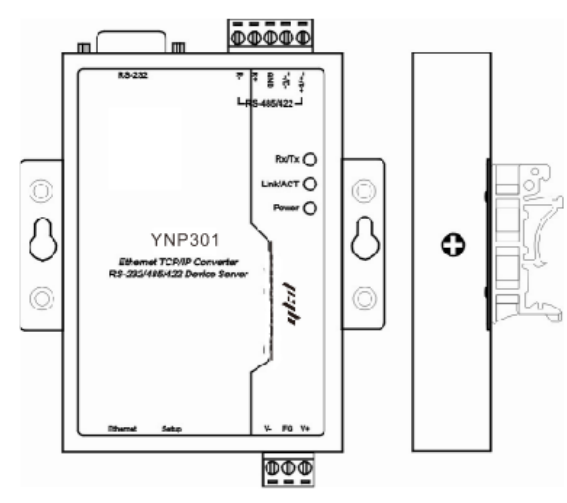

设备设置好相关参数后,在安装设备时请注意如下问题: (1)请确认您所使用的电源为12~36VDC; (2)如果设备需要与 PC 机、HUB 或交换机直接相连时,需使用直通线。

注意:随产品附赠的网线(蓝色)为直通线,交叉线的做法 见以太网口说明。

### 【常见问题解决】

在使用的过程中,常常遇到 DS Manager 设备管理程序找不 到设备的情况。可能的情况及解决方法如下:

1、 设备上电不正常

**解决:** 检查 Power 灯是否亮,请使用正确的电源适配器 (12~36VDC) 将设备上电。

2、 由于 PC 机上有防火墙的原因

**解决:** PC 机上装有防火墙,将设置软件访问设备的端口关闭了,此时只需将防火墙关闭既可找到设备。特别是当用户使用的系统是 Windows XP 系统时,此系统自带有一个防火墙也会使设置软件找不到设备。(此种情况在用户使用中出现次数最多)

3、 IP 地址冲突

**解决:**由于设备的 IP 地址与网络中某台设备的 IP 地址 冲突,只需重新分配给设备一个没有冲突的 IP 地址。

4、 PC 机上拥有双网卡

**解决:**只需要将本地网络网卡保留,其余网卡卸载,然后将本地网络网卡禁用后,再重新启用(如何判断 PC 机是否拥有 双网卡,请参考"具体操作"章节)。

5、 与 PC 机相连时, PC 机的 IP 地址为动态获取(DHCP)

**解决:** 只需将 PC 机的 IP 地址设置为一个静态的地址即可 找到设备。

6、 搜索设备的 PC 机与设备不在同一个网段(PC 与设备 间过了路由器)

**解决:**跨路由需在路由器上的路由表做对应的地址映射。

7、 MAC 地址捆绑

**解决:**只要禁用 PC 机的网卡,再重新启用,PC 机既可找到 设备。当然我们亦可等待 20 分钟时间等 PC 机也会找到设备(如何禁用,然后启用网卡请参考"具体操作"章节)。

MAC 地址捆绑: 当 PC 机在与某一个设备进行通信时,如果

发现该设备的 IP 地址已经被另外的设备使用过时,PC 机将认为 该设备 IP 地址存在冲突而无法与该设备进行正常通信。因此当 我们与第一个设备进行通信时没有问题,而取下第一个设备换 上第二个设备时,由于第二个设备的 IP 地址与第一个设备具有 相同的 IP 地址而 MAC 地址不同,因此 PC 机认为第二个设备的 IP 地址有冲突。

如果以上情况全部排除仍然无法找到设备,请电话联系, 我们会第一时间给您最优质的技术支持服务。

#### 【应用中的操作】

在查找、设置设备的过程中,涉及到一些使用常识操作如下:

#### 1、如何禁用网卡

第一种方法:右键点击 PC 机桌面任务栏最右边的图标

🛃,选择弹出菜单中的"禁用"选项后,此时网卡即被禁用。

第二种方法:右键点击 PC 机桌面上的"网上邻居",选择 弹出菜单中的"属性"选项,进入到"网络连接"界面,然后

右键点击本地网络网卡图标 <sup>2</sup> ,选择弹出菜单中的"禁用" 选项,此时本地网卡即启用。

#### 2、如何启用网卡

右键点击 PC 机桌面上的"网上邻居",选择弹出菜单中的 "属性"选项,进入到"网络连接"界面,然后右键点击本地

网络网卡图标 一,选择弹出菜单中的"启用"选项,此时本 地网卡即启用。

#### 3、如何判断 PC 机拥有双网卡

点击"开始"菜单中的运行选项,在弹出的运行对话框中 输入"ipconfig"后,点击确定,在弹出的界面中查看 PC 拥有 的 IP 地址和 MAC 地址。如果 PC 拥有双 IP 和双 MAC 地址, 说明 PC 机此时拥有双网卡,需要将本地网络网卡保留,其余网 卡卸载。